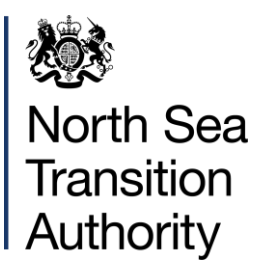

# Well and Installation Operator Service (WIOS)

## **External User Guidance**

November 2024

## **Table of Contents**

| 1. | Introduction                                                                            | 3   |
|----|-----------------------------------------------------------------------------------------|-----|
| 2. | Viewing well/installation OSD operator appointments in WIOS by operator or installation | 3   |
| 3. | How to view OSD well operator appointments – Search by well or licence number           | 7   |
| 4. | How to view Forward Area Approval appointments                                          | .12 |
| 5. | How to nominate an OSD well and or installation operator in WIOS                        | .13 |
| 6. | How to grant access rights to team members                                              | .23 |
| 7. | The WIOS / WONS Integration                                                             | .24 |

## 1. Introduction

- 1. The Well and Installation Operator Service (WIOS) records appointments of well and installation operators appointed in accordance with the Offshore Safety Directive 2015 (OSD) regulations.
- 2. The OSD regulations specify the NSTA as the "licensing authority" and the Offshore Major Accident Regulator (OMAR) as the "competent authority".
- 3. The NSTA consults OMAR with respect to nominations to appoint a well and / or installation operator in accordance with the OSD regulations. The consultation process can take up to 3 months.
- 4. This document provides an overview of WIOS' features, how to view current OSD operators' appointments and nominate new OSD operators. For more further information please visit the NSTA's website. If you require assistance with a nomination, contact <u>approvals@nstauthority.co.uk</u>.
- 5. From 6 November 2024, licensees must nominate well and / or installation operators via WIOS. Nominations submitted via an OSD-F1 form emailed to <u>approvals@nstauthority.co.uk</u> will no longer be accepted.

### 2. Viewing well/installation OSD operator appointments in WIOS by operator or installation

- 1. WIOS contains records of OSD well and installation appointments in place since the introduction of the OSD on 19 July 2015. For more information on the OSD regulations please visit <u>Offshore Safety Directive</u>.
  - To view current appointments, log into WIOS and click on the Appointments tab.

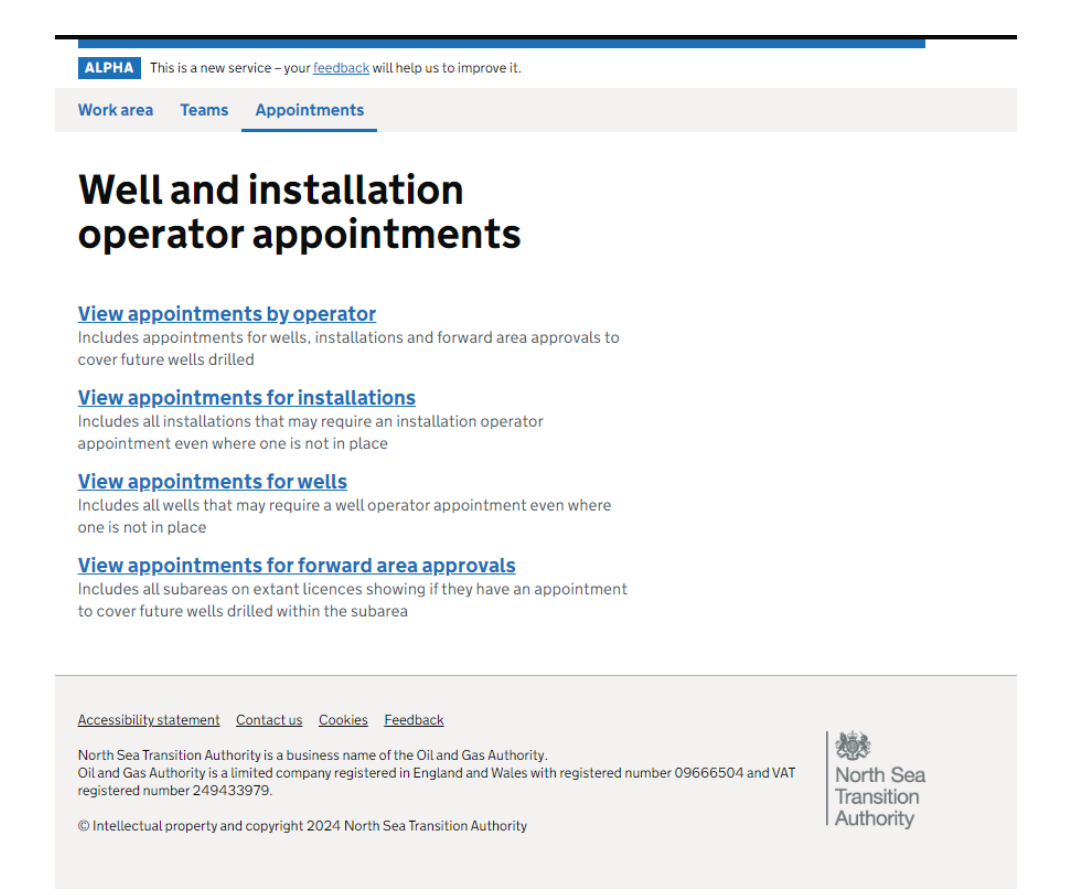

- The identity of an authorised well operator can be viewed by searching for the appointment by:
  - o Operator;

- $\circ$  Well; or
- Forward Area Approval.
- 2. The identity of an authorised installation operator can be viewed by searching for the appointment under "View appointment for installations".
- 3. To view an appointment by Operator. Click the first heading, "View appointments by operator".

| ALPHA This is a new service – your <u>feedback</u> will help us to improve it.                                                                                                    |                                      |
|----------------------------------------------------------------------------------------------------|--------------------------------------|
| Work area Teams Appointments                                                                                                    |                                      |
| < Back                                                                                                    |                                      |
| View appointments by operator                                                                                                    |                                      |
| Appointed operator To search, add some filters and click the 'Filter appointments' button.                                                                                                    |                                      |
| Filter appointments                                                                                                    |                                      |
| Accessibility statement <u>Contact us Cookies</u><br>North Sea Transition Authority is a business name of the Oil and Gas Authority.<br>Oil and Gas Authority is a limited company registered in England and Wales with registered number 09666504 and VAT registered number<br>249433979.<br>© Intellectual property and copyright 2024 North Sea Transition Authority | North Sea<br>Transition<br>Authority |
|                                                                                                    |                                      |

- Click on the drop-down menu, "Appointed operator". Enter the first 3 characters of the operator's name into the search bar and select the operator.
- WIOS will display all appointments associated with the selected operator.
- In this example we will search for BP EXPLORATION OPERATING COMPANY LIMITED
  - Type BP, space, E into the search bar, scroll down to BP EXPLORATION OPERATING COMPANY LIMITED
  - Click "Filter appointment"

| ALPHA         This is a new service - your feedback will help us to improve it.                                                                 |                         |
|----------------------------------------------------------------------------------------------------|-------------------------|
| Work area Teams Appointments                                                                                                    |                         |
| < Back                                                                                                    |                         |
| View appointments by operator                                                                                                    |                         |
| Filters                                                                                                    |                         |
| Appointed operator ^ To search, add some filters and click the 'Filter appointments' button.                                                    |                         |
|                                                                                                    |                         |
| BP EXPLORATION O                                                                                                    |                         |
| OPERATING COMPANY<br>LIMITED (00305943)                                                                                                    |                         |
| BP EXPLORATION                                                                                                    |                         |
| (00598148)                                                                                                    | <b>1</b>                |
| Oil and Gas Authority is a limited company registered in England and Wales with registered number 09666504 and VAT registered number 249433979. | North Sea<br>Transition |
| © Intellectual property and copyright 2024 North Sea Transition Authority                                                                       | Authority               |
|                                                                                                    |                         |
|                                                                                                    |                         |

 WIOS will display all OSD well and / or installation operator appointments registered against BP EXPLORATION OPERATING COMPANY LIMITED

| ( <u>Back</u>              |                                                                      |                                         |                                                  |
|----------------------------|----------------------------------------------------------------------|-----------------------------------------|--------------------------------------------------|
|                            |                                                                      |                                         |                                                  |
|                            |                                                                      |                                         |                                                  |
| View appointme             | ents by opera                                                        | ator                                    |                                                  |
| Filters                    | 419 appointments                                                     |                                         |                                                  |
| Appointed operator ^       | Andrew Platform                                                      |                                         |                                                  |
| BP EXPLORATION OPE • Clear | Appointed operator<br>BP EXPLORATION                                 | Appointment date<br>19 July 2015        | Type of appointment<br>Deemed appointment        |
|                            | OPERATING COMPANY                                                    |                                         |                                                  |
| Filter appointments        | Pruss D Platform                                                     |                                         |                                                  |
|                            | Appointed operator                                                   | Appointment date                        | Type of appointment                              |
|                            | BP EXPLORATION<br>OPERATING COMPANY<br>LIMITED                       | 19 July 2015                            | Deemed appointment                               |
|                            | Clair Phase 1 Platfor                                                | <u>m</u>                                |                                                  |
|                            | Appointed operator<br>BP EXPLORATION<br>OPERATING COMPANY<br>LIMITED | <b>Appointment date</b><br>19 July 2015 | <b>Type of appointment</b><br>Deemed appointment |
|                            | Clair Ridge Platform                                                 |                                         |                                                  |
|                            | Appointed operator<br>BP EXPLORATION<br>OPERATING COMPANY<br>LIMITED | <b>Appointment date</b><br>19 July 2015 | Type of appointment<br>Deemed appointment        |
|                            | Clair Ridge QU Platfo                                                | orm                                     |                                                  |
|                            | Appointed operator                                                   | Appointment date                        | Type of appointment                              |

• To view appointment details: click on a wellbore or installation.

 We can for instance, click on Clair Phase 1 Platform to view appointment details. In this example, BP EXPLORATION OPERATING COMPANY LIMITED has been the OSD appointed installation operator since the introduction of the Offshore Safety Directive on 19 July 2015.

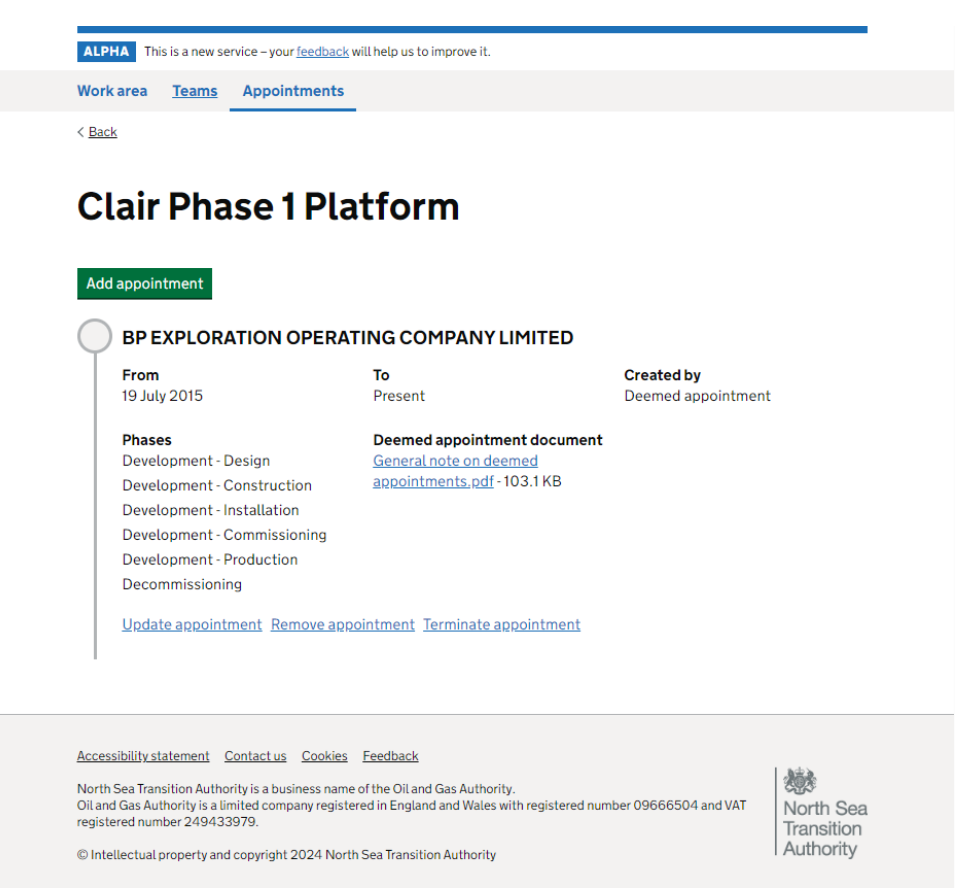

- 4. We could also search for the installation operator by entering the installation name. To do this:
  - Return to the appointments screen by clicking on the Appointments tab.
  - Click view appointments for installations.

| ALPHA This is a new s                                                                                                    | service – your <u>feedback</u> will help us to improve it.                                                                                                    |                                      |
|----------------------------------------------------------------------------------------------------|----------------------------------------------------------------------------------------------------|--------------------------------------|
| Work area Teams                                                                                                    | Appointments                                                                                                    |                                      |
| < <u>Back</u>                                                                                                    |                                                                                                    |                                      |
| View ap                                                                                                    | pointments for installations                                                                                                    |                                      |
| Installation<br>Filter appointments                                                                                            | To search, add some filters and click the 'Filter appointments' button.                                                                                                    |                                      |
| Accessibility statement<br>North Sea Transition Auth<br>Oil and Gas Authority is a<br>249433979.<br>© Intellectual property ar | Contact us Cookies Feedback<br>ority is a business name of the Oil and Gas Authority.<br>limited company registered in England and Wales with registered number 09666504 and VAT registered number<br>id copyright 2024 North Sea Transition Authority | North Sea<br>Transition<br>Authority |

 Click on the drop-down menu and begin by typing the first 3 characters, in this case "CLAI", then scroll down to Clair Phase 1.

| ALPHA This is a new service – ye                                                                                                    | bur <u>feedback</u> will help us to improve it.                                                                                                    |                                      |
|----------------------------------------------------------------------------------------------------|----------------------------------------------------------------------------------------------------|--------------------------------------|
| Work area Teams Appo                                                                                                    | intments                                                                                                    |                                      |
| < Back                                                                                                    |                                                                                                    |                                      |
| View appoir                                                                                                    | ntments for installations                                                                                                    |                                      |
| Installation                                                                                                    | To search, add some filters and click the 'Filter appointments' button.                                                                                                    |                                      |
| · · ·                                                                                                    | <u>Clear</u>                                                                                                    |                                      |
| CLAI                                                                                                    | ]                                                                                                    |                                      |
| Clair Phase 1 Platform                                                                                                    |                                                                                                    |                                      |
| Clair Ridge DP Template                                                                                                    |                                                                                                    |                                      |
| Clair Ridge Platform                                                                                                    |                                                                                                    |                                      |
| Ac Clair Ridge QU Platform                                                                                                    | Cookies Feedback                                                                                                    |                                      |
| North Sea Transition Authority is a b<br>Oil and Gas Authority is a limited co<br>249433979.<br>© Intellectual property and copyrigi | usiness name of the Oil and Gas Authority.<br>npany registered in England and Wales with registered number 09666504 and VAT registered number<br>nt 2024 North Sea Transition Authority | North Sea<br>Transition<br>Authority |

- Click on the name, then click on filter appointments.
- To view additional information about the appointment, click on "Clair Ridge Platform".

| ALPHA This is a new service – your <u>feedback</u> will                                                                                                    | help us to improve it.                                                                                            |                               |                                            |
|----------------------------------------------------------------------------------------------------|----------------------------------------------------------------------------------------------------|-------------------------------|--------------------------------------------|
| Work area Teams Appointments                                                                                                    |                                                                                                    |                               |                                            |
| < <u>Back</u>                                                                                                    |                                                                                                    |                               |                                            |
| View appointmer                                                                                                    | nts for insta                                                                                                    | llations                      |                                            |
| Filters                                                                                                    | 1 appointment                                                                                                    |                               |                                            |
| Installation ^                                                                                                    | Clair Phase 1 Platforr<br>Appointed operator                                                                      | n<br>Appointment date         | Type of appointment                        |
| Clair Phase 1 Platform                                                                                                    | BP EXPLORATION                                                                                                    | 19 July 2015                  | Deemed appointment                         |
| Filter appointments                                                                                                    | LIMITED                                                                                                    |                               |                                            |
| Accessibility statement Contact us Cookies Er<br>North Sea Transition Authority is a business name of<br>Oil and Gas Authority is a limited company registered<br>249433979.<br>© Intellectual property and copyright 2024 North Se | <del>redback</del><br>the Oil and Gas Authority.<br>in England and Wales with register<br>ra Transition Authority | ed number 09666504 and VAT re | gistered number<br>Transition<br>Authority |

## 3. How to view OSD well operator appointments – Search by well or licence number

- 1. To view the current OSD appointment for a given wellbore, first click on the Appointments tab. For this example, we will search for the OSD well operator of wellbore **204/20-W2**. To do so, first click on the "View appointments for wells" tab.
- 2. WIOS will open a new window, offering the user the option to search an appointment according to well registration number or licence number i.e. the licence pursuant to which the wellbore was drilled.

| ALPHA This is a new service – your <u>feedback</u> wil                                                                                                    | ll help us to improve it.                                                                                                    |                                      |
|----------------------------------------------------------------------------------------------------|----------------------------------------------------------------------------------------------------|--------------------------------------|
| Work area Teams Appointments                                                                                                    |                                                                                                    |                                      |
| < Back                                                                                                    |                                                                                                    |                                      |
| View appointme                                                                                                    | nts for wells                                                                                                    |                                      |
| Filters                                                                                                    |                                                                                                    |                                      |
| Well registration number V                                                                                                    | To search, add some filters and click the 'Filter appointments' button.                                                                                  |                                      |
| Licence well pursuant to $\sim$                                                                                                    |                                                                                                    |                                      |
| Filter appointments                                                                                                    |                                                                                                    |                                      |
|                                                                                                    |                                                                                                    |                                      |
| Accessibility statement Contact us Cookies I<br>North Sea Transition Authority is a business name o<br>Oil and Gas Authority is a limited company registere<br>249433979.<br>© Intellectual property and copyright 2024 North S | Feedback<br>f the Oil and Gas Authority.<br>d in England and Wales with registered number 09666504 and VAT registered number<br>Gea Transition Authority | North Sea<br>Transition<br>Authority |

• We can search by well registration number by simply clicking on the drop-down menu, entering the well registration number, in this case " **204/20-W2**", scroll down and click on the wellbore in question.

| ALPHA This is a new service - your <u>feedback</u> will help us to improve it.                                                                                                    |
|----------------------------------------------------------------------------------------------------|
| Work area Teams Appointments                                                                                                    |
| < <u>Back</u>                                                                                                    |
|                                                                                                    |
| View appointments for wells                                                                                                    |
|                                                                                                    |
| Filters                                                                                                    |
| To search add some filters and click the 'Filter appointments' button                                                                                                    |
| Well registration number                                                                                                    |
| ✓ <u>Clear</u>                                                                                                    |
|                                                                                                    |
| 204/20-W20                                                                                                    |
| 204/20-W21                                                                                                    |
| 204/20-W2                                                                                                    |
| 204/20-W22                                                                                                    |
| 204/20-W23                                                                                                    |
| North Sea Transition Authority is a husiness name of the Oil and Gas Authority                                                                                                    |
| Oil and Gas Authority is a business name of the orland Gas Authority.<br>Oil and Gas Authority is a limited company registered in England and Wales with registered number 09666504 and VAT registered number<br>240423070 |
| © Intellectual property and convricts 2024 North Sea Transition Authority.                                                                                                    |
| w intellectual property and copyright 2024 north Sea mansion Authority                                                                                                    |

• Click "Filter appointment".

| View appointment                                                                                                    | nts for wells                                                                                          | 5                                 |                            |                                      |
|----------------------------------------------------------------------------------------------------|----------------------------------------------------------------------------------------------------|-----------------------------------|----------------------------|--------------------------------------|
| Filters                                                                                                    | 1 appointment                                                                                          |                                   |                            |                                      |
| Well registration number       ^         204/20-W2       •         Clear       Clear         Licence well pursuant to       ✓         Filter appointments                                                                        | 204/20-W2<br>Appointed operator<br>BP EXPLORATION<br>OPERATING COMPANY<br>LIMITED                      | Appointment date<br>16 March 2023 | Type of app<br>Offline nom | ointment<br>ination                  |
| Accessibility statement Contact us Cookies E<br>North Sea Transition Authority is a business name of<br>Dit and Gas Authority is a limited company registere<br>249433979.<br>D Intellectual property and copyright 2024 North S | eedback<br>the Oil and Gas Authority.<br>in England and Wales with register<br>ea Transition Authority | ed number 09666504 and VAT re     | gistered number            | North Sea<br>Transition<br>Authority |

• For more information, click on the well registration number shown in bold blue font at the top of the screen. WIOS will display the following screen.

| rk area Teams Appointme   | nts                               |                    |
|---------------------------|-----------------------------------|--------------------|
| ack                       |                                   |                    |
|                           |                                   |                    |
| 04/20-W2                  |                                   |                    |
| •                         |                                   |                    |
| dd appointment            |                                   |                    |
| ad appointment            |                                   |                    |
| BP EXPLORATION OPE        | RATING COMPANY LIMITED            |                    |
| From                      | То                                | Created by         |
| 16 March 2023             | Present                           | <u>OSD0310</u>     |
| Phases                    |                                   |                    |
| Development               |                                   |                    |
| Decommissioning           |                                   |                    |
| Update appointment Remove | appointment Terminate appointment |                    |
|                           |                                   |                    |
| Erom                      | То                                | Created by         |
| 19 July 2015              | 16 March 2023                     | Deemed appointment |
| Phases                    | Deemed appointment documer        | nt                 |
| Evolution & Approical     | General note on deemed            |                    |
| Exploration & Appraisat   | appointments add 1021KD           |                    |
| Development               | appointments.pdf - 103.1 KB       |                    |

- 3. Users can also search for a well operator appointment by specifying the licence, pursuant to which, the wellbore was drilled.
  - First, click on the Appointments tab to return to the appointments main screen.
  - Then click "View appointments for wells"

In this example, we know the wellbore **204/20-W2** was drilled pursuant to licence **P559**.

- Click on the drop-down menu below "Licence well pursuant to"
- Enter the licence number. Make sure to include the production licence prefix "P" and do not leave a space between the P and the digits.
- Click "filter appointments"

| ALPHA This is a new service - your <u>feedback</u> will help us to improve it.                                                                                                    |                         |
|----------------------------------------------------------------------------------------------------|-------------------------|
| Work area Teams Appointments                                                                                                    |                         |
| < Back                                                                                                    |                         |
| View appointments for wells                                                                                                    |                         |
| Filters                                                                                                    |                         |
| Well registration number         ^                                                                                                    |                         |
| Clear                                                                                                    |                         |
| Licence well pursuant to                                                                                                    |                         |
| Clear     P559     P550                                                                                                    |                         |
|                                                                                                    |                         |
| Accessibility statement Contact us Cookies Feedback                                                                                                    |                         |
| North Sea Transition Authority is a business name of the Oil and Gas Authority.<br>Oil and Gas Authority is a limited company registered in England and Wales with registered number 09666504 and VAT registered number<br>249433979. | North Sea<br>Transition |
| $\ensuremath{\mathbb{S}}$ Intellectual property and copyright 2024 North Sea Transition Authority                                                                                                    | Authority               |

- WIOS will display all wellbores associated with the licence, in this case, **P599**. WIOS shows "no wellbore appointment" against wellbores that were fully abandoned (i.e. AB3) prior to introduction of the Offshore Safety Directive.
- Scroll down and click on the wellbore in question, in this example: **204/20-W2**.

#### LIMITED

| 204/20-C22                                                           |                                          |                                                  |
|----------------------------------------------------------------------|------------------------------------------|--------------------------------------------------|
| Appointed operator<br>BP EXPLORATION<br>OPERATING COMPANY<br>LIMITED | <b>Appointment date</b><br>16 March 2023 | Type of appointment<br>Offline nomination        |
| 204/20-W1Z                                                           |                                          |                                                  |
| Appointed operator<br>BP EXPLORATION<br>OPERATING COMPANY<br>LIMITED | <b>Appointment date</b><br>16 March 2023 | Type of appointment<br>Offline nomination        |
| 204/20-W1                                                            |                                          |                                                  |
| Appointed operator<br>BP EXPLORATION<br>OPERATING COMPANY<br>LIMITED | <b>Appointment date</b><br>16 March 2023 | Type of appointment<br>Offline nomination        |
| 204/20-W2                                                            |                                          |                                                  |
| Appointed operator<br>BP EXPLORATION<br>OPERATING COMPANY<br>LIMITED | Appointment date<br>16 March 2023        | <b>Type of appointment</b><br>Offline nomination |
| 204/20-W4                                                            |                                          |                                                  |
| Appointed operator<br>BP EXPLORATION<br>OPERATING COMPANY<br>LIMITED | Appointment date<br>16 March 2023        | Type of appointment<br>Offline nomination        |
| 204/20-W5                                                            |                                          |                                                  |
| Appointed operator<br>BP EXPLORATION<br>OPERATING COMPANY<br>LIMITED | Appointment date<br>16 March 2023        | Type of appointment<br>Offline nomination        |
| 204/20-W7                                                            |                                          |                                                  |

4. To view appointment details, click on the wellbore registration number. WIOS will display information about the appointment. In this case we can see that the BP replaced Shell as the well operator on 16 March 2023.

#### 204/20-W2 Add appointment **BP EXPLORATION OPERATING COMPANY LIMITED** Created by From То 16 March 2023 Present OSD0310 Phases Development Decommissioning Update appointment Remove appointment Terminate appointment SHELL U.K. LIMITED From То Created by 19 July 2015 16 March 2023 Deemed appointment Phases Deemed appointment document Exploration & Appraisal General note on deemed appointments.pdf - 103.1 KB Development Decommissioning Update appointment Remove appointment

• To return to the appointments main screen, click on the Appointment tab at the top of the page.

## 4. How to view Forward Area Approval appointments

- 1. When issuing a letter of non-objection, the NSTA may grant the appointed well operator Forward Area Approval. Forward Area Approval (FAA) applies well operatorship in a given subarea for future wellbores drilled in that subarea.
- 2. To check the FAA for a subarea:
  - Click on the Appointments tab, then click "View appointments for forward area approvals",
  - Enter the subarea reference. In this case we will search for FAA in place for licence P165, subarea 206/8a.
    - Click on the drop-down menu below "Licence block subarea";
    - Enter the licence number first, **P165**, add a space and then enter the subarea number, in this case **206**.

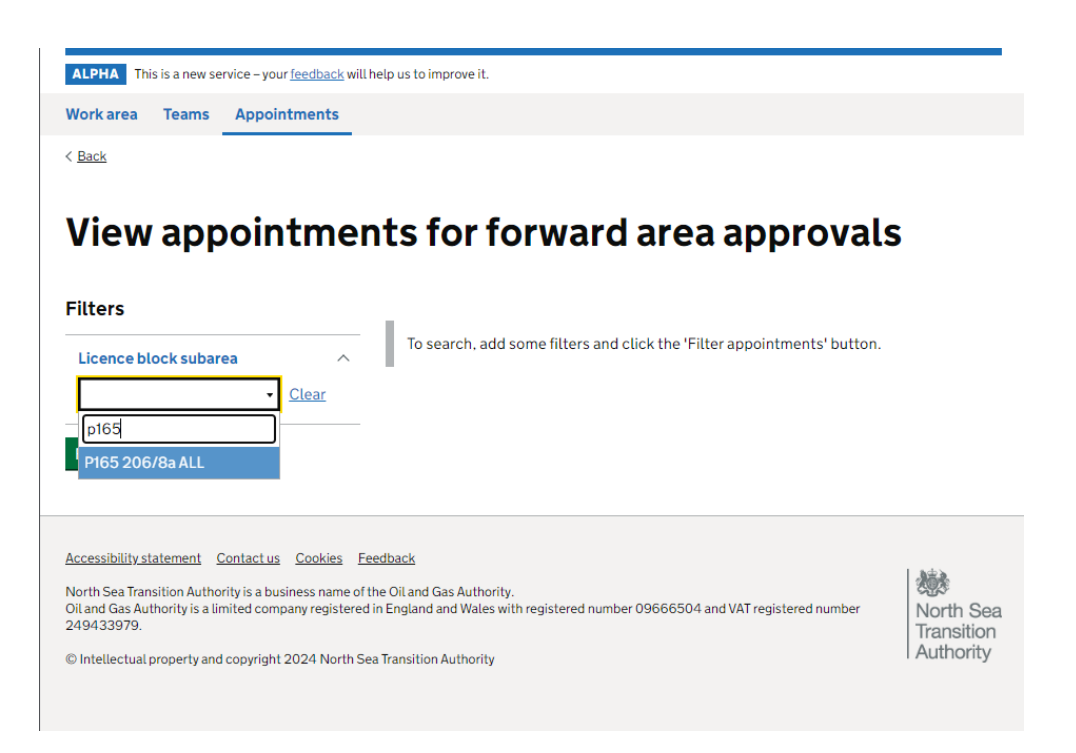

• Then click on the subarea and then click filter appointments. WIOS will show that BP EXPLORATION OPERATING COMPANY LIMITED has FAA approval in place for future drilling in subarea 206/8a.

| /iew appointme                                                                                                    | nts for forw                                                                      | ard area ap                         | provals                                   |
|----------------------------------------------------------------------------------------------------|-----------------------------------------------------------------------------------|-------------------------------------|-------------------------------------------|
| ilters                                                                                                    | 1 appointment                                                                     |                                     |                                           |
| Licence block subarea ^<br>P165 206/8a ALL   Clear                                                                                                    | P165 206/8a ALL<br>Appointed operator<br>BP EXPLORATION<br>OPERATING COMPANY      | Appointment date<br>5 December 2018 | Type of appointment<br>Offline nomination |
| -ilter appointments                                                                                                    |                                                                                   |                                     |                                           |
| cessibility statement <u>Contact us</u> <u>Cookies</u><br>orth Sea Transition Authority is a business name o<br>Land Gas Authority is a limited company registere<br>49433979. | Feedback<br>If the Oil and Gas Authority.<br>d in England and Wales with register | red number 09666504 and VAT re      | gistered number<br>North S<br>Transitic   |

3. In this example, given BP hold FAA for 206/8a, BP would not need to submit a new OSD well operator nomination to drill drilling a new well in subarea 206/8a.

## 5. How to nominate an OSD well and or installation operator in WIOS

1. As of 6 November 2024, licensees must nominate OSD well and / or installation operator via WIOS. To do so, first click on Work Area and then click, "Create Nomination".

| 6 M .                                                       |                                                           |                                           |                                              |
|-------------------------------------------------------------|-----------------------------------------------------------|-------------------------------------------|----------------------------------------------|
| 🕸 NSTA                                                      | Well and Ins                                              | stallation Operator Ser                   | rvice                                        |
|                                                             | WIOS BP Submitt                                           | er Sign out                               |                                              |
| ALPHA This is a new service                                 | e – your <u>feedback</u> will help us to imp              | rove it.                                  |                                              |
| Work area Teams A                                           | ppointments                                               |                                           |                                              |
|                                                             |                                                           |                                           |                                              |
| Work area                                                   |                                                           |                                           |                                              |
| Create nomination                                           |                                                           |                                           |                                              |
| 12 results                                                  |                                                           |                                           |                                              |
| Draft nomination<br>Created on 11 October 202               | 4 13:59                                                   |                                           |                                              |
| <b>Status</b><br>Draft                                      | Applicant reference<br>Not provided                       | Nomination for<br>Not provided            | Planned appointment date<br>Not provided     |
| Applicant<br>BP EXPLORATION<br>OPERATING COMPANY<br>LIMITED | Nominee<br>Not provided                                   |                                           |                                              |
| Draft nomination                                            |                                                           |                                           |                                              |
| Created on 4 September 2                                    | 024 16:58                                                 |                                           |                                              |
| Status<br>Draft                                             | Applicant reference<br>Not provided                       | Nomination for<br>Wells and installations | Planned appointment date<br>1 May 2025       |
| Applicant<br>BP EXPLORATION<br>OPERATING COMPANY<br>LIMITED | Nominee<br>BP EXPLORATION<br>OPERATING COMPANY<br>LIMITED |                                           |                                              |
| Draft nomination<br>Created on 4 September 2                | 024 11:51                                                 |                                           |                                              |
| Status<br>Draft                                             | Applicant reference<br>TEST CASE 0409                     | Nomination for<br>Wells and installations | Planned appointment date<br>8 September 2024 |
| Applicant<br>BP EXPLORATION<br>OPERATING COMPANY<br>LIMITED | Nominee<br>BP EXPLORATION<br>OPERATING COMPANY<br>LIMITED |                                           |                                              |
|                                                             |                                                           |                                           |                                              |

 Prior to proceeding, the NSTA recommends applicants review the guidance on its website <u>Offshore</u> <u>Safety Directive</u>. To advance the nomination, click "Start now".

| 😻 NSTA                                                                                                    | Well and Installation Operator Service WIOS BP Submitter Sign out                                                                                        |                                      |
|----------------------------------------------------------------------------------------------------|----------------------------------------------------------------------------------------------------|--------------------------------------|
| ALPHA This is a new service – your feedba                                                                                                    | <u>ck</u> will help us to improve it.                                                                                                    |                                      |
| Work area Teams Appointment                                                                                                    | 15                                                                                                    |                                      |
| < <u>Back</u>                                                                                                    |                                                                                                    |                                      |
| Submit a nomi<br>well or installa                                                                                                    | nation for a<br>tion operator                                                                                                    |                                      |
| Use this service to submit a nomination                                                                                                    | n for a well or installation operator.                                                                                                    |                                      |
| The appointment cannot take effect un<br>confirmed they have no objection or 3<br>authority has not objected to the appo                                                                                                  | til the licensing authority has<br>months have elapsed and the licensing<br>intment.                                                                     |                                      |
| Guidance can be found on the <u>NSTA we</u>                                                                                                    | ebsite.                                                                                                    |                                      |
| Start now >                                                                                                    |                                                                                                    |                                      |
|                                                                                                    |                                                                                                    |                                      |
| Accessibility statement Contact us Cook<br>North Sea Transition Authority is a business n<br>Oil and Gas Authority is a limited company reg<br>registered number 249433979.<br>Intellectual property and copyright 2024 N | es Feedback<br>me of the Oil and Gas Authority.<br>Istered in England and Wales with registered number 09666504 and VAT<br>orth Sea Transition Authority | North Sea<br>Transition<br>Authority |
|                                                                                                    |                                                                                                    |                                      |

- WIOS will ask the applicant to provide the identity of the company submitting the application. Applicants can add a reference number / description. If the company is not listed please contact approvals@nstauthority.co.uk.
- A reference to the associated licence(s) and nomination type is recommended.

| 😻 NSTA                                                                                                    | Well and Installation Operator Service<br>WIOS BP Submitter Sign out                                                                                          |                                      |
|----------------------------------------------------------------------------------------------------|----------------------------------------------------------------------------------------------------|--------------------------------------|
| ALPHA This is a new service – your feedbac                                                                                                    | <u>k</u> will help us to improve it.                                                                                                    |                                      |
| Work area Teams Appointments                                                                                                    | 5                                                                                                    |                                      |
| < <u>Back</u>                                                                                                    |                                                                                                    |                                      |
| Applicant deta                                                                                                    | ils                                                                                                    |                                      |
| What organisation is making this nomin                                                                                                    | ation?                                                                                                    |                                      |
| BP EXPLORATION OP<br>BP EXPLORATION OPERATING COMP                                                                                                    | ANY LIMITED (00305943)                                                                                                    |                                      |
| Applicant reference (optional)                                                                                                    |                                                                                                    |                                      |
| Save and continue                                                                                                    |                                                                                                    |                                      |
| Accessibility statement Contact us Cookie<br>North See Transition Authority is a business and<br>Ol and Gas Authority is a limited company regis<br>registered number 249433979.<br>© Intellectual property and copyright 2024 No | s <u>Eeedback</u><br>ne of the Oil and Gas Authority.<br>Istered in England and Wales with registered number 09666504 and VAT<br>rth Sea Transition Authority | North Sea<br>Transition<br>Authority |
|                                                                                                    |                                                                                                    |                                      |
|                                                                                                    |                                                                                                    |                                      |

• On completion of "Applicant details", WIOS returns the applicant to the Task list.

|                                                                                 | WIOS RP Submitter Sign out               |
|---------------------------------------------------------------------------------|------------------------------------------|
| ALPHA This is a new service - v                                                 | raur feedback will heln us to improve it |
| Work area Teams App                                                             | ointments                                |
| Work area > Task list                                                           |                                          |
| WIOS opera                                                                      | ator nomination                          |
| Delete nomination                                                               |                                          |
| 1. Applicant                                                                    |                                          |
| Applicant details                                                               | COMPLETED                                |
|                                                                                 |                                          |
| 2. Nomination details                                                           |                                          |
| 2. Nomination details                                                           | NOT COMPLETED                            |
| 2. Nomination details<br>Nominee details<br>Related information                 | NOT COMPLETED                            |
| 2. Nomination details Nominee details Related information 3. Operatorship       | NOT COMPLETED                            |
| 2. Nomination details Nominee details Related information 3. Operatorship Wells | NOT COMPLETED<br>NOT COMPLETED           |

2. To proceed, click on "Nominee details" (below heading 2 in the Task list). First, type the name of the proposed operator into the drop-down menu. Begin typing to pull up companies. Scroll down and click on the nominee in question.

| 😻 NSTA                                                                                                    | Well and Installation Opera<br>WIOS BP Submitter Sign out                                                                         | or Service |  |
|----------------------------------------------------------------------------------------------------|----------------------------------------------------------------------------------------------------|------------|--|
| ALPHA This is a new service – your feedback                                                                                                    | will help us to improve it.                                                                                                    |            |  |
| Work area Teams Appointments                                                                                                    |                                                                                                    |            |  |
| Work area > Task list > Nominee details                                                                                                    |                                                                                                    |            |  |
| Nominee detail                                                                                                    | 5                                                                                                    |            |  |
| Who is the proposed well or installation o                                                                                                    | perator?                                                                                                    |            |  |
|                                                                                                    | ✓ <u>Clear</u>                                                                                                    |            |  |
| BP EXPLORATION OP                                                                                                    | ne list                                                                                                    |            |  |
| BP EXPLORATION OPERATING COMPAI                                                                                                    | NY LIMITED (00305943)                                                                                                    |            |  |
| Why do you want to appoint this operator                                                                                                    | ?                                                                                                    |            |  |
| Specify the particular offshore oil and gas<br>responsibilities the proposed operator is l                                                                                                 | operations, activities, duties and<br>being nominated for                                                                         |            |  |
| TEST                                                                                                    |                                                                                                    |            |  |
| On what data is the appointment plane                                                                                                    | d to take offect?                                                                                                    |            |  |
| If you are not sure of the planned date, pro<br>should not be less than 3 months in the fu<br>circumstances a date earlier than this is p<br>robust justification later in this process ar | ovide an estimated date. The date<br>ture. Where in exceptional<br>roposed, you will need to provide a<br>id prior to submission. |            |  |
| Day Month Year     1   3   2025                                                                                                    |                                                                                                    |            |  |
| Provide the Appendix C and any associa                                                                                                    | ted documents                                                                                                    |            |  |
| Drag and drop a file he                                                                                                    | e, or <u>choose a file</u>                                                                                                    |            |  |

- In the cell below the proposed operator drop down menu, set out why the licensee wishes to appoint the operator. The applicant should describe the particular offshore operations, activities, duties and responsibilities that the proposed operator would undertake.
- Then, enter the date on which the appointment is planned to take effect and upload the Appendix C.OMAR's Appendix C guidance can be viewed via <u>Appendix C - Safety and Environmental Issues</u> <u>Licensing and Operatorship Guidance - Sept 22</u>.

• The application can only progress if the licensee ticks the 3 licensee declarations. The declarations are identical to those presented in the OSD-F1 form.

| On what date is the appointment planned to take effect?         If you are not sure of the planned date, provide an estimated date. The date should not be less than 3 months in the future. Where in exceptional circumstances a date earlier than this is proceed, you will need to provide a robust justification later in this process and prior to submission.         Day       Month       Year         I       3       2025 |                                              |
|----------------------------------------------------------------------------------------------------|----------------------------------------------|
| Provide the Appendix C and any associated documents                                                                                                    |                                              |
| Drag and drop a file here, or <u>choose a file</u>                                                                                                    |                                              |
| What do I need to provide in the Appendix C document?                                                                                                    |                                              |
| Licensee declarations                                                                                                    |                                              |
| <ul> <li>The licensee(s) will provide the proposed operator with the necessary authority to deliver their safety and environmental duties and responsibilities</li> <li>The licensee(s) will take all reasonable steps to ensure that the appointed operator meets those requirements. by implementing arrangements for the monitoring, audit and review of the proposed operator's performance</li> </ul>                          |                                              |
| The proposed operator has the capacity to meet the requirements relevant to those duties and responsibilities                                                                                                    |                                              |
| Save and continue                                                                                                    |                                              |
| Accessibilitystatement <u>Contact us</u> <u>Cookies</u> <u>Feedback</u><br>North Sea Transition Authority is a business name of the Oil and Gas Authority.<br>Oil and Gas Authority is a limited company registered in England and Wales with registered number 09666504 and<br>registered number 249433979.<br>© Intellectual property and copyright 2024 North Sea Transition Authority                                           | dvar<br>North Sea<br>Transition<br>Authority |

 Once the applicant is content with Nominee details, click "Save and continue" to return to the task list.

| 🐼 NSTA                                     | Well and Installation Operator Service |
|--------------------------------------------|----------------------------------------|
|                                            | WIOS BP Submitter Sign out             |
| ALPHA This is a new service – your feedbac | <u>k</u> will help us to improve it.   |
| Work area Teams Appointments               | i                                      |
| Work area > Task list                      |                                        |
|                                            |                                        |
| <b>WIOS</b> operator                       | nomination                             |
| -                                          |                                        |
| Delete nomination                          |                                        |
|                                            |                                        |
| 1. Applicant                               |                                        |
| Applicant details                          | COMPLETED                              |
|                                            |                                        |
| 2. Nomination details                      |                                        |
| Nominee details                            | COMPLETED                              |
| Related information                        | NOT COMPLETED                          |
|                                            |                                        |
| 3. Operatorship                            |                                        |
| Wells                                      | NOT COMPLETED                          |
| Installations                              | NOT COMPLETED                          |
|                                            |                                        |
| 4. Review and submit                       |                                        |
| Desidence and exclusion                    |                                        |
| Review and submit                          |                                        |

3. To proceed, click "Related information". If the applicant answers "no" to any of the 3 questions, WIOS will request details of the field, PEARS application or WONS application associated with the nomination. On completion, click "Save and continue" to return to the task list.

| 戀 NSTA                                                                        | Well and Installation Operator Service<br>WIOS BPSubmitter Sign out |                         |
|-------------------------------------------------------------------------------|---------------------------------------------------------------------|-------------------------|
| ALPHA This is a new service – your feedback                                   | will help us to improve it.                                         |                         |
| Work area Teams Appointments                                                  |                                                                     |                         |
| Work area > Task list > Related information                                   |                                                                     |                         |
| Related informa                                                               | ation                                                               |                         |
| Is the proposed nomination related to a                                       | ny fields?                                                          |                         |
| Ves                                                                           |                                                                     |                         |
| No No                                                                         |                                                                     |                         |
| Are there any PEARS applications that r                                       | elate to this nomination?                                           |                         |
| Yes                                                                           |                                                                     |                         |
| No No                                                                         |                                                                     |                         |
| Are there any WONS applications that r                                        | elate to this nomination?                                           |                         |
| Ves                                                                           |                                                                     |                         |
| <b>O</b> No                                                                   |                                                                     |                         |
| Save and continue                                                             |                                                                     |                         |
|                                                                               |                                                                     |                         |
|                                                                               |                                                                     |                         |
| Accessibility statement Contact us Cookies                                    | Feedback                                                            | 1. Alton                |
| Oil and Gas Authority is a limited company registregistered number 249433979. | ered in England and Wales with registered number 09666504 and VAT   | North Sea<br>Transition |
| © Intellectual property and copyright 2024 Nort                               | h Sea Transition Authority                                          | Authority               |
|                                                                               |                                                                     |                         |

4. The applicant can now proceed to provide well and / or installation details. For illustrative purposes, we will nominate a well and installation operator.

|   | 🕸 NSTA                                     | Well and Installation Operator Service |
|---|--------------------------------------------|----------------------------------------|
|   |                                            | WIOS BP Submitter Sign out             |
|   | ALPHA This is a new service – your feedbac | <u>ck</u> will help us to improve it.  |
| v | Vork area Teams Appointments               | S                                      |
| ¥ | <u>/ork area</u> > Task list               |                                        |
|   | <b>WIOS</b> operator                       | nomination                             |
|   |                                            |                                        |
|   | Delete nomination                          |                                        |
|   |                                            |                                        |
| 1 | . Applicant                                |                                        |
|   | Applicant details                          | COMPLETED                              |
| - | 2. Nomination details                      |                                        |
|   | Nominee details                            | COMPLETED                              |
|   | Related information                        | COMPLETED                              |
|   |                                            |                                        |
| 3 | 8. Operatorship                            |                                        |
|   | Wells                                      | NOT COMPLETED                          |
|   | Installations                              | NOT COMPLETED                          |
|   |                                            |                                        |
| 4 | I. Review and submit                       |                                        |
|   | Review and submit                          |                                        |
|   |                                            |                                        |

- To begin the process of nominating an OSD well operator, click on "Wells" below "3.Operatorship". WIOS will ask if the applicant if they wish to provide specific wells or a licence subarea.
- If you intend to nominate an operator for several wells, it may be more efficient to provide the subarea.
   When you opt to specify the subarea, WIOS will ask if the nomination applies to all wells in the subarea. Selecting "no" gives the applicant the opportunity to deselect wells.

| 😻 NSTA 🛛 🗤                                                                                                    | <b>Well and Installation Operator Service</b>                                                                                            |                                      |
|----------------------------------------------------------------------------------------------------|----------------------------------------------------------------------------------------------------|--------------------------------------|
| ALPHA This is a new service – your feedback w                                                                                                    | ill help us to improve it.                                                                                                    |                                      |
| Work area Teams Appointments                                                                                                    |                                                                                                    |                                      |
| < <u>Back</u>                                                                                                    |                                                                                                    |                                      |
| Is this nomination in reperted by the second second | elation to well                                                                                                    |                                      |
| Accessibility statement Contactus Cookies<br>North Sea Transition Authority is a business name.<br>Oil and Gas Authority is a limited company register<br>registered number 249433979.<br>© Intellectual property and copyright 2024 North                                                                                                    | Feedback<br>of the Oil and Sas Authority.<br>ed in England and Wales with registered number 09866504 and VAT<br>Sea Transition Authority | North Sea<br>Transition<br>Authority |

 In this example, we have opted to provide a specific well reference. Well registration numbers are space sensitive. If you are unable to find the well, try adding a space between the suffix and the hyphen.

| 😻 NSTA                                                                                                    | Well and Installation Operator Service WIOS BPSubmitter Sign out                                                                                              |                                      |
|----------------------------------------------------------------------------------------------------|----------------------------------------------------------------------------------------------------|--------------------------------------|
| ALPHA This is a new service – your feedbac                                                                                                    | <u>ik</u> will help us to improve it.                                                                                                    |                                      |
| Work area Teams Appointments                                                                                                    | 5                                                                                                    |                                      |
| < Back                                                                                                    |                                                                                                    |                                      |
| Specific well no                                                                                                    | ominations                                                                                                    |                                      |
| No wells added                                                                                                    |                                                                                                    |                                      |
| Select a well to add to this nomination          [211/12a-23]         [211/12a-23]         [211/12a-23]         No         What are the well activity phases?         Save and continue                                           |                                                                                                    |                                      |
| Accessibility.statement Contactus Coxise<br>North Sea Transition Authority is a business nar<br>Oil and Gas Authority is a limited company regis<br>registered number 249433979.<br>© Intellectual property and copyright 2024 No | a <u>Exectback</u><br>ne of the Oil and Gas Authority.<br>Itered in England and Wales with registered number 09666504 and VAT<br>rth Sea Transition Authority | North Sea<br>Transition<br>Authority |

- WIOS then asks the applicant to specify the phases applicable to the nominated OSD well operator.
   If the applicant selects "No" to the 'all phases' question, the applicable phases can be selected from a drop-down list.
- The NSTA recommends that where possible, licensees nominate operators for all phases. This
  reduces the likelihood of misalignment of operator phases and WONS intent / mechanical status
  (which could lead to consent blocking).

| 휂 NSTA                                                                                                    | Well and Installation Operator Service WIOS BPSubmitter Sign out |
|----------------------------------------------------------------------------------------------------|------------------------------------------------------------------|
| ALPHA This is a new service – your <u>feedbac</u>                                                           | <u>ck</u> will help us to improve it.                            |
| Work area Teams Appointments                                                                                | s                                                                |
| < <u>Back</u>                                                                                               |                                                                  |
| Specific well no                                                                                            | ominations                                                       |
| Well                                                                                                    | Actions                                                          |
| 211/12a-23                                                                                                  | Remove                                                           |
| Ves No No Which well activity phases is thi Exploration & Appraisal Uevelopment Development Decommissioning | ils nomination for?                                              |
| What are the well activity phases?     Save and continue                                                    |                                                                  |
|                                                                                                    |                                                                  |

- Note, if the applicant wishes to nominate a well operator with Forward Area Approval (FAA i.e. well operatorship for future wells drilled in the relevant licenced subarea), the applicant must specify a subarea and then select the relevant wells. WIOS will not offer FAA to an applicant that has nominated operatorship for specific wells.
- Applicants can now review data entered. If content, click "Save and continue" to return to the task list.

| XIN NSTA                          |                            | Well and Installation Oper           |
|-----------------------------------|----------------------------|--------------------------------------|
| WAY NOTA                          |                            | WIOS BP Submitter Sign out           |
|                                   |                            |                                      |
| ALPHA This is a new s             | ervice – your <u>feedb</u> | back will help us to improve it.     |
| Work area Teams                   | Appointmer                 | nts                                  |
| Work area > Task list >           | Well nominations           |                                      |
|                                   |                            |                                      |
| Well non                          | ninatio                    | ons                                  |
|                                   |                            |                                      |
| Well nomination                   | type                       |                                      |
| Change                            |                            |                                      |
| Is this nomination in             | Yes, I want t              | to provide specific                  |
| relation to well<br>operatorship? | wells                      |                                      |
|                                   |                            |                                      |
| Specific well nor                 | ninations                  |                                      |
| Change                            |                            |                                      |
| Is this nomination for            | Yes                        |                                      |
| phases?                           |                            |                                      |
|                                   |                            |                                      |
| Wells this nomin                  | ation is for               |                                      |
| Wellbore Mecha                    | nical status               | WONS licences                        |
| 211/12a- 23 Comple                | eted (Shut in)             | Origin and total depth licence: P193 |
|                                   |                            |                                      |
| The licences shown                | <u>n are not the lice</u>  | ences l'expect                       |
| Save and continue                 |                            |                                      |
|                                   |                            |                                      |
|                                   |                            |                                      |
|                                   |                            |                                      |
| Accessibility statement           | Contact us Cool            | kies Feedback                        |

5. If the applicant intends to nominate a well and installation operator, click on "Installations" in the task list.

| 🐼 NSTA                  | Well and Installation Operator Servi                    | ce |
|-------------------------|---------------------------------------------------------|----|
|                         | WIOS BP Submitter Sign out                              |    |
| ALPHA This is a new ser | vice – your <u>feedback</u> will help us to improve it. |    |
| Work area Teams         | Appointments                                            |    |
| Work area > Task list   |                                                         |    |
| WIOS op                 | erator nomination                                       |    |
| Delete nomination       |                                                         |    |
| 1. Applicant            |                                                         |    |
| Applicant details       | COMPLETED                                               |    |
| 2. Nomination de        | tails                                                   |    |
| Nominee details         | COMPLETED                                               |    |
| Related information     | COMPLETED                                               |    |
| 3. Operatorship         |                                                         |    |
| Wells                   | COMPLETED                                               |    |
| Installations           | NOT COMPLETED                                           |    |
| 4. Review and sub       | mit                                                     |    |
| Review and submit       |                                                         |    |

• Click "Yes" to proceed to the installation window.

| 😻 NSTA Well and Installation Operator Service                                                                                                    |
|----------------------------------------------------------------------------------------------------|
| WIOS BP Submitter Sign out                                                                                                    |
| ALPHA This is a new service - your <u>feedback</u> will help us to improve it.                                                                                                    |
| Work area Teams Appointments                                                                                                    |
| < Back                                                                                                    |
| Is this nomination in relation to<br>installation operatorship?<br>Ves<br>No<br>Save and continue                                                                                                    |
| Accessibility statement Contactus Cookies Eeedback North See Transition Authority is a builted company registered in England and Wales with registered number 09666504 and VAT registered number 249433979. © Intellectual property and copyright 2024 North Sea Transition Authority |

• Applicants can provide installation details including licences associated and operator phases.

## Installation nominations

| Installation                                                                  | Actions                             |
|-------------------------------------------------------------------------------|-------------------------------------|
| Andrew Platform                                                               | Remove                              |
| Select an installation to add to this no                                      | omination                           |
|                                                                               | •                                   |
| The installation I want to include or                                         | n this nomination is not listed     |
| Licences relevant to this nom                                                 | nination                            |
| Licence                                                                       | Actions                             |
| P193                                                                          | Remove                              |
| Select a licence relevant to the inst<br>You must select at least one licence | tallations on this nomination<br>ce |
| Is this nomination for all installation                                       | activity phases?                    |
| Yes                                                                           |                                     |
| ○ No                                                                          |                                     |
| <ul> <li>What are the installation activity ph</li> </ul>                     | hases?                              |
| Save and continue                                                             |                                     |
|                                                                               |                                     |
|                                                                               |                                     |
| Accessibility statement Contact us Cook                                       | kies Feedback                       |

- Click "Save and continue" to review installation details.
- If the applicant is content with the data entered, click "Save and continue" to return to the task list.

| 鯋 NSTA                                                                                                    | Well and Installation Operator Service<br>WIOS BPSubmitter Sign out                                                       |           |
|----------------------------------------------------------------------------------------------------|----------------------------------------------------------------------------------------------------|-----------|
| ALPHA This is a new service – your feedba                                                                                                    | ick will help us to improve it.                                                                                           |           |
| Work area Teams Appointment                                                                                                    | ts                                                                                                    |           |
| <u>Work area</u> > <u>Task list</u> > Installation nominal                                                                                                    | tions                                                                                                    |           |
| Installation no                                                                                                    | minations                                                                                                    |           |
| Nomination for inst                                                                                                    | allations                                                                                                    |           |
| <u>Change</u>                                                                                                    |                                                                                                    |           |
| Is this nomination in Yes<br>relation to<br>installation<br>operatorship?                                                                                                    |                                                                                                    |           |
| Installation nomina                                                                                                    | tions                                                                                                    |           |
| Installations Andrew Plat                                                                                                    | form                                                                                                    |           |
| Is this nomination for Yes<br>all installation activity<br>phases?                                                                                                    |                                                                                                    |           |
| Licences relevant to P193<br>this nomination                                                                                                    |                                                                                                    |           |
| Save and continue                                                                                                    |                                                                                                    |           |
| Accessibility statement Contact us Cooki<br>North Sea Transition Authority is a business n<br>Oil and Gas Authority is a limited company reg<br>registerard number 2003/3070 | ies Feedback<br>ame of the Oil and Gas Authority.<br>istered in England and Wales with registered number 09666504 and VAT | North Sea |

• The applicant should now carefully review details of the nomination by clicking on "Review and submit" under heading 4 of the task list.

|                                                    | ll and Installation Operator Service |
|----------------------------------------------------|--------------------------------------|
| wic                                                | S BP Submitter Sign out              |
| ALPHA This is a new service – your feedback will ! | elp us to improve it.                |
| Work area Teams Appointments                       |                                      |
| Work area > Task list                              |                                      |
| WIOS operator no                                   | omination                            |
| Delete nomination                                  |                                      |
| 1. Applicant                                       |                                      |
| Applicant details                                  | COMPLETED                            |
| 2. Nomination details                              |                                      |
| Nominee details                                    | COMPLETED                            |
|                                                    | COMPLETED.                           |

| 4. Rev | iew and submit |  |  |
|--------|----------------|--|--|
| Revi   | ew and submit  |  |  |
|        |                |  |  |

- When all the tasks listed in the Task list are complete, click "Review and submit".
- Review all details of the nomination carefully. Errors or inconsistencies in the application, could delay the processing of the nomination.
- Prior to submission of the nomination, the licensee is asked to confirm it has authority to act on behalf of the co-licensees (where applicable).
- If the applicant is content with the details of the nomination, click submit.

|                                | Related to any w<br>applications                     | VUNS                                                 | NO                                                        |                                                                                                    |
|--------------------------------|------------------------------------------------------|------------------------------------------------------|-----------------------------------------------------------|----------------------------------------------------------------------------------------------------|
|                                | Wells                                                |                                                      |                                                           |                                                                                                    |
|                                | In relation to we operatorship                       | HL                                                   | Yes, I want to p                                          | rovide specific wells                                                                                        |
|                                | Is this nomination well activity pha                 | on for all<br>ases?                                  | Yes                                                       |                                                                                                    |
|                                | Wells this no                                        | mination i                                           | s for                                                     |                                                                                                    |
|                                | Wellbore                                             | Mechanical                                           | status                                                    | WONS licences                                                                                                |
|                                | 211/12a- 23                                          | Completed                                            | (Shut in)                                                 | Origin and total depth licence: P193                                                                         |
|                                | The licences                                         | shown are not                                        | t the licences I e                                        | xpect                                                                                                    |
|                                | Installations                                        |                                                      |                                                           |                                                                                                    |
|                                | In relation to ins<br>operatorship                   | stallation                                           | Yes                                                       |                                                                                                    |
|                                | Nominated inst                                       | allations                                            | Andrew Platfor                                            | m                                                                                                    |
|                                | Is this nomination<br>installation action<br>phases? | on for all<br>vity                                   | Yes                                                       |                                                                                                    |
|                                | Licences releva<br>nomination                        | nt to this                                           | P193                                                      |                                                                                                    |
| [                              | I hereby con<br>has the auth<br>installation         | firm that BP E<br>ority for and c<br>operator for th | EXPLORATION O<br>on behalf of all th<br>ne selected wells | PERATING COMPANY LIMITED (00305943)<br>te relevant licensees to nominate the well and<br>s and installations |
| ↑ Back to top<br>↑ Back to top | Submit Back to                                       | <u>o task list</u>                                   |                                                           |                                                                                                    |

• WIOS will display a notification of the nomination's submission, accompanied by a WIOS reference number.

- On receipt of the application, the NSTA will review and revert if any additional information is required.
- The application will then be forwarded on to the Competent Authority, Offshore Major Accident Regulator (OMAR), for consultation. The consultation process can take up to 3 months.

| 戀 NSTA                                                                                                    | Well and Installation Operator<br>WIOS BP Submitter Sign out                                                                 | r Service            |                                      |  |
|----------------------------------------------------------------------------------------------------|----------------------------------------------------------------------------------------------------|----------------------|--------------------------------------|--|
| ALPHA This is a new service – your feedback                                                                                                    | will help us to improve it.                                                                                                  |                      |                                      |  |
| Work area Teams Appointments                                                                                                    |                                                                                                    |                      |                                      |  |
| < Back                                                                                                    |                                                                                                    |                      |                                      |  |
| Nomination<br>Your referen<br>WIO/20                                                                                                    | submitted<br>ce number<br>24/19                                                                                              |                      |                                      |  |
| What happens next                                                                                                    |                                                                                                    |                      |                                      |  |
| Your nomination has been sent to the lice                                                                                                    | ensing authority to review.                                                                                                  |                      |                                      |  |
| The appointment cannot take effect unti<br>confirmed they have no objection or 3 m<br>authority has not objected to the appoint                                                                                                    | I the licensing authority has<br>onths have elapsed and the licensing<br>ment.                                               |                      |                                      |  |
| The licensing authority will contact you if<br>information requires any discussion or cl                                                                                                    | your nomination or supporting arification.                                                                                   |                      |                                      |  |
| What did you think of this service? (takes                                                                                                    | 30 seconds)                                                                                                    |                      |                                      |  |
| Back to work area                                                                                                    |                                                                                                    |                      |                                      |  |
|                                                                                                    |                                                                                                    |                      |                                      |  |
| Accessibility statement Contact us Cookies<br>North Sea Transition Authority is a business main<br>oll and Gas Authority is a limited company regist<br>registered number 249433979.<br>© Intellectual property and copyright 2024 Nor | Feedback<br>e of the Oil and Gas Authority.<br>ered in England and Wales with registered numl<br>th Sea Transition Authority | ber 09666504 and VAT | North Sea<br>Transition<br>Authority |  |

### 6. How to grant access rights to team members

- To grant access rights to colleagues in your team, licensees must first nominate an "access manager". If you've yet to do so, please provide the email address of the nominated access manager for your organisation to <u>approvals@nstauthority.co.uk</u>. Individuals must have an Energy Portal account registered before they can gain access manager rights. If you require an Energy Portal account, please follow the instructions on the Energy Portal log in page <u>NSTA - Log In</u>.
  - Once you have received access manager rights, you can grant a colleague access rights. First click on the "Teams" tab.

| 😻 NSTA                                                        | Well and Installation Operator Service WIOS Third Party Access Sign out                                                                               |                         |
|---------------------------------------------------------------|----------------------------------------------------------------------------------------------------|-------------------------|
| ALPHA This is a new ser                                       | vice – your <u>feedback</u> will help us to improve it.                                                                                               |                         |
| Work area Teams                                               | Appointments                                                                                                    |                         |
| Select a                                                      | team                                                                                                    |                         |
| <u>Consultees</u>                                             |                                                                                                    |                         |
| Licensing authorit                                            | ty.                                                                                                    |                         |
| <u>Organisations</u>                                          |                                                                                                    |                         |
| Accessibility statement C                                     | ontactus Cookies Feedback                                                                                                    |                         |
| North Sea Transition Author<br>Oil and Gas Authority is a lim | ity is a business name of the Oil and Gas Authority.<br>itled company registered in England and Wales with registered number 09666504 and VAT<br>979. | North Sea<br>Transition |
| registered hamber 245466.                                     |                                                                                                    |                         |

- To add or modify user access of a licensee, click "Organisations" and then select the relevant licensee from the list. Please contact <u>approvals@nstauthority.couk</u> If your organisation is not on the list.
- In this case we'll select BP Operating Company Limited. WIOS will then display the user accounts
  registered for BP Exploration. In this screen you can add a new user or modify the access rights of an
  existing user. In this example we will grant additional access rights to Dr WIOS BP Editor. To do so,
  click the edit button to the right of the name.
- Then tick the actions you wish to assign to Dr WIOS BP Editor. Then click "Save and continue" to register the updated access rights.

| ŁŌŚ                    | NSTA                                                                          | v                                                         | Vell and Installa                                     | tion Operator Sei                | rvice          |           |
|------------------------|-------------------------------------------------------------------------------|-----------------------------------------------------------|-------------------------------------------------------|----------------------------------|----------------|-----------|
|                        |                                                                               | v                                                         | VIOS Third Party Access                               | Sign out                         |                |           |
| AL                     | PHA This is a new ser                                                         | vice – your <u>feedback</u> w                             | ill help us to improve it.                            |                                  |                |           |
| Wor                    | rk area Teams                                                                 | Appointments                                              |                                                       |                                  |                |           |
| W<br>M                 | hat action<br>anager pe                                                       | s does Dr<br>rform?                                       | WIOS BP A                                             | ccess                            |                |           |
| ~                      | Access manager                                                                |                                                           |                                                       |                                  |                |           |
| ~                      | Nomination subr                                                               | nitter                                                    |                                                       |                                  |                |           |
| ~                      | Nomination edite                                                              | or                                                        |                                                       |                                  |                |           |
| ~                      | Nomination view                                                               | er                                                        |                                                       |                                  |                |           |
| ► <u>v</u>             | What does each role                                                           | allow a user to do?                                       |                                                       |                                  |                |           |
| Sa                     | we and continue                                                               | Cancel                                                    |                                                       |                                  |                |           |
|                        |                                                                               |                                                           |                                                       |                                  |                |           |
| Acce                   | essibility statement <u>C</u>                                                 | ontactus <u>Cookies</u>                                   | Feedback                                              |                                  |                | l nobe    |
| Nort<br>Oil a<br>regis | th Sea Transition Author<br>nd Gas Authority is a lim<br>stered number 249433 | ity is a business name (<br>ited company register<br>979. | of the Oil and Gas Authori<br>ed in England and Wales | ty.<br>with registered number 09 | 666504 and VAT | North Sea |
| © Int                  | tellectual property and                                                       | copyright 2024 North                                      | Sea Transition Authority                              |                                  |                | Authority |
|                        |                                                                               |                                                           |                                                       |                                  |                |           |

## 7. The WIOS / WONS Integration

- 1. As of 6 November 2024, the WONS and WIOS services are integrated, enabling communication between the two Energy Portal services.
- 2. When an application is initiated in WONS, WONS will check for a valid well operator appointment in WIOS for the wellbores specified in the WONS application.
- 3. An OSD well operator appointment is valid if the phases (i.e. exploration, development and / or decommissioning) specified in WIOS, align with the work for which a WONS consent is sought. For more information on appointment phase, please refer to OMAR's appendix C guidance [Appendix C Safety and Environmental Issues Licensing and Operatorship Guidance Sept 22 Section 2.1]
- 4. If WIOS confirms there is a valid appointed OSD well operator in place, WONS will ask the applicant to confirm whether it intends to use the OSD appointed well operator registered in the WIOS SoR.
  - a. If the WONS applicant accepts the appointment in-place: the application can proceed, and consent issued in the usual manner.
  - b. If the WONS applicant declines the appointment in-place: WONS asks the applicant to submit an OSD well operator nomination via WIOS. Whilst the application can progress in WONS, issuance of consent will be blocked until a valid OSD well operator is registered in WIOS.
- 5. For further information regarding the integration of WONS/WIOS and the consent blocking mechanism, please refer to WONS user guidance.